Dear Sir,

Please follow below steps to resolve tunnel "Not Configured" and Loading page issue:

1. Ensure below details are correct.

Go to - Hub>This Device>Enrollment>Username

Username: should be Staff User/Domain ID (if not, then logout from device and login again using Domain ID & password)

| 4                 | Enrollment                        |  |
|-------------------|-----------------------------------|--|
| Enrolle           | id Server<br>s.bankofbaroda.co.in |  |
| Enrolle<br>Tabbar | d Group ID<br>hking               |  |
| Usema<br>PM124    | me<br>260                         |  |

Logout process: Select Settings>Logout. And login again using Domain ID & password.

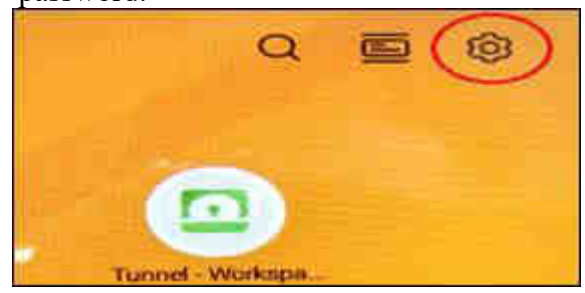

2. Go to Hub>This Device>Sync Device

Ensure Last seen is latest Date and time (Wait for approx. 1 min to update)

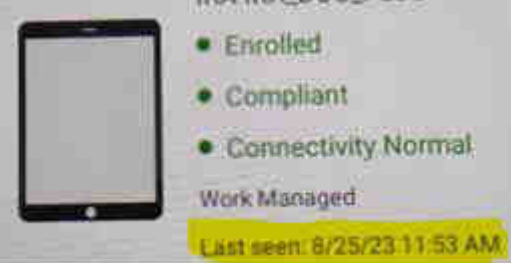

3. Clear Cookies & Cache memory Go to - Chrome>Settings>Privacy and security>Clear browsing data>Time range-All time>Clear data 4. Go to **Tunnel App**>Continue>I Understand>Accept. Ensure **"Connection** 

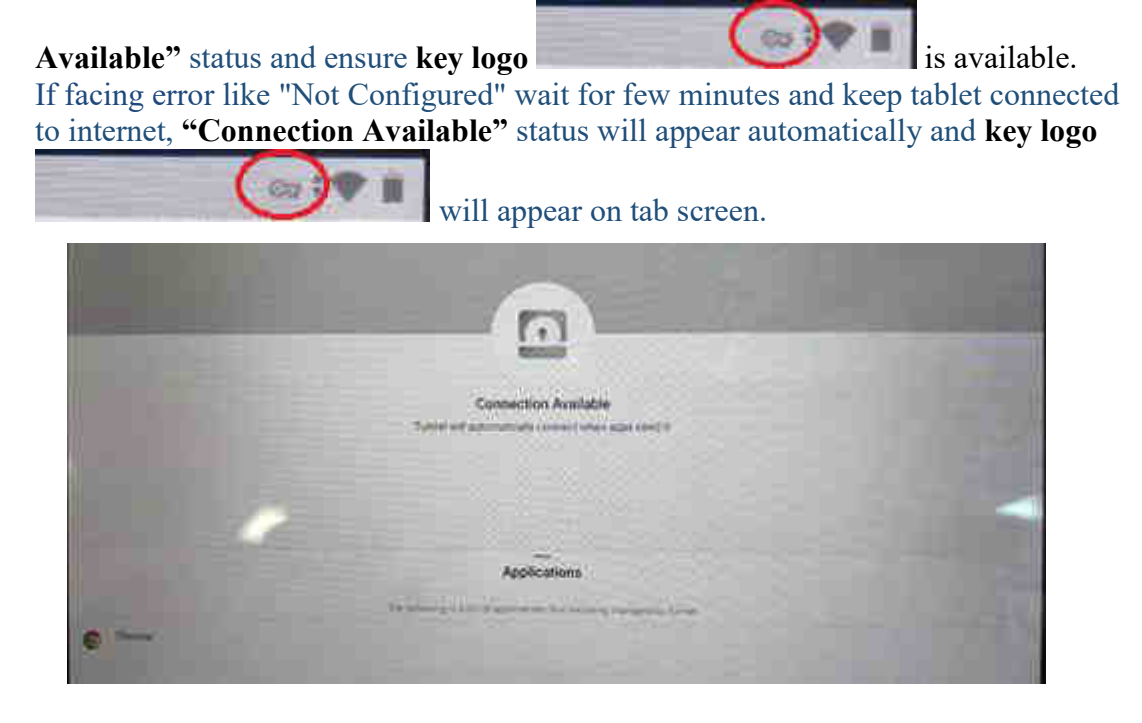

Staff will be able to access Tab-IT Applications/Account opening URL only after key logo

5. If staff is still **unable to access applications from Tab-IT** and facing issues like **Loading error,** please access A/C opening URL from **chrome bookmarks**. Follow below steps:

Go to - Chrome>Bookmarks>Click back arrow button on left side of Mobile

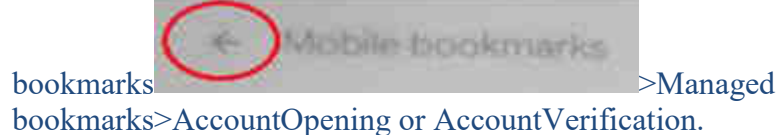

From bookmarks URL staff will be able to access A/C opening pages.

Advice branch to follow above steps and they will be able to access A/C opening URLs. Please revert back if any issue faced.